# Panduan Pendaftaran Peserta TES TOEP dan TKDA Periode SERDOS 2014

### Langkah 1 | Login ke laman PLTI

Buka laman <u>http://plti.or.id</u> dengan menggunakan *browser internet* di komputer anda.

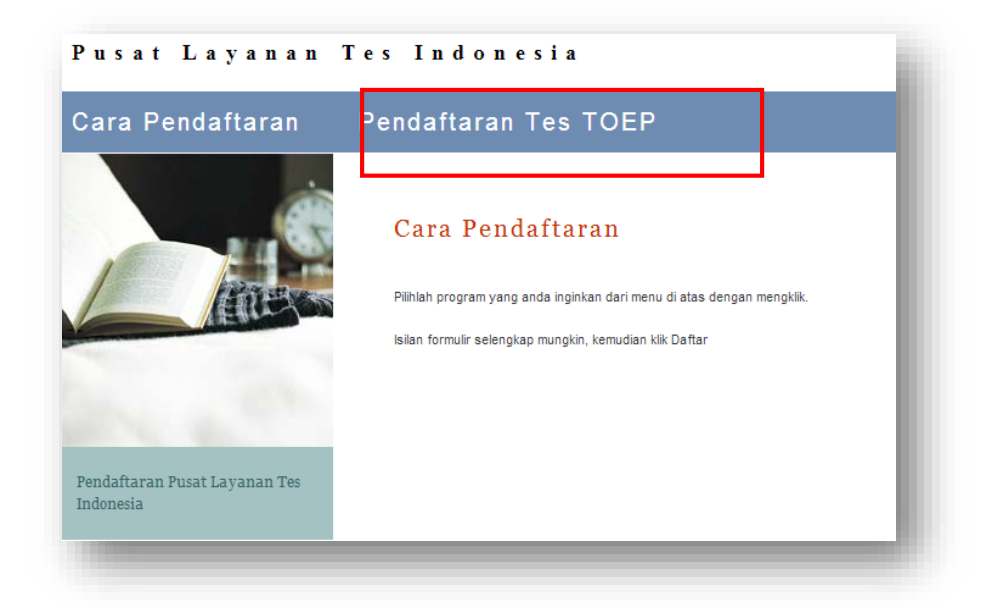

# Langkah 2 | Pilih TES

Pilih Pendaftaran TES TOEP untuk mengambil no.pendaftaran. Lengkapi terlebih dahulu formulir pendaftaran berupa, Nama, NIDN, No. HP dan Alamat.

| ara Pendaftaran                                                                                                    | Pendaftaran Tes TOEP                                   |
|----------------------------------------------------------------------------------------------------|--------------------------------------------------------|
|                                                                                                    | Pendaftaran Tes TOEP                                   |
| ETERS                                                                                                    | Isilah kolom dibawah ini.                              |
| Contraction of the second second seco | Nama                                                   |
|                                                                                                    | Testuser01                                             |
|                                                                                                    | NIDN (Isikan NIDN anda dengan benar)                   |
|                                                                                                    | 1036666                                                |
|                                                                                                    | Nomor HP (Isikan Nomor HP/Telepon yang bisa dihubungi) |
| Pendaftaran Pusat Layanan Tes<br>Indonesia                                                                                                    | 08574003254                                            |
|                                                                                                    | Alamat                                                 |
|                                                                                                    | Jl. Kolombo No. 55 Yogyakarta                          |
|                                                                                                    | Daftar                                                 |

1 Pusat Layanan Tes Indonesia

### Langkah 3 | Catat Nomer Pendaftaran

Setelah Formulir diisi dengan lengkap akan tampil nomer pendafaran,

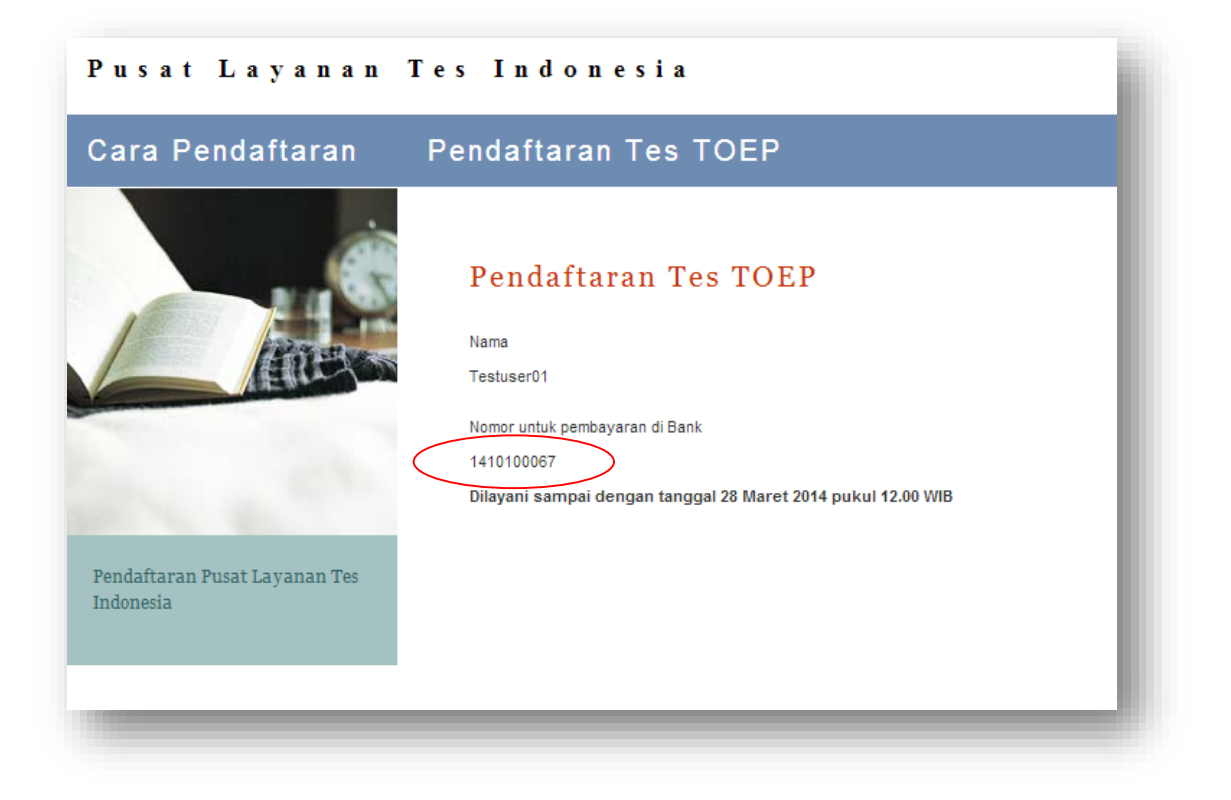

#### Langkah 4 | Pembayaran Tes

Dari nomer pendaftaran yang tercatat di atas, digunakan untuk pembayaran TES TOEP dan TKDA

Untuk Pembayaran TES TOEP, cukup **menyebutkan No. Pendaftaran** Kepada **Teller** tanpa harus Menuliskan tranfer no. Rek Teflin.

Sedangkan untuk TES TKDA Pembayaran dilakukan dengan tranfer Rekening ke

No. Rek 0315006802 BNI Mayestik (KCU) a.n Himpunan Psikologi Indonesia Divisi Pusat Testing.

Dan bukti tranfer Tes TKDA dikirim divisipt.pahimpsi@gmail.com

# Langkah 5 | Login ke laman PLTI

Silakan Login di laman <u>http://plti.or.id</u> dengan menggunakan informasi akun dengan **Username: No** pendaftaran dan Password : tercetak pada bukti pembayaran BNI.

| Pusat Layanan Tes Indonesia<br>Himpsi & Teflin |                                                     |
|------------------------------------------------|-----------------------------------------------------|
| PENDAFTARAN PESERTA TES<br>TPA DAN TOEP ONLINE |                                                     |
| POS TKDA-HIMPSI                                | Call Center & Helpdesk                              |
| POS TKDa-HIMPSI dapat di download di sini      | Call Center : 08041456789<br>Helpdesk : Klik Disini |
|                                                | Login Sistem                                        |
|                                                | Username                                            |
|                                                | Password Masuk                                      |

# Langkah 6 Pilih Periode

Pilih Periode SERDOS 2014 G.1.

| PLTI.OR.ID Peserta * | SERDOS V Refresh 1410100067 as Peserta V<br>SERDOS 2014 Gel.1                                                                                                |
|----------------------|----------------------------------------------------------------------------------------------------|
| Selamat datang!      | TES UNP<br>PENGUSUL NIDN 2014<br>VOKASI<br>SERDOS 2013 NonKemdikbud Gel.2<br>SERDOS 2013 KonKemdikbud Gel.2<br>SERDOS 2013 NonKemdikbud<br>SERDOS 2013 Gel.1 |
|                      |                                                                                                    |

### Langkah 7 | Menu Edit Biodata

Pilih menu edit porfil dengan klik nomor peserta di pojok kanan atas.

|                                                        | Edit Profil      |
|--------------------------------------------------------|------------------|
| Selamat datang!                                        | Cetak Sertifikat |
| Selamat datang di aplikasi Pusat Layanan Tes Indonesia | Logout           |
|                                                        |                  |
|                                                        |                  |
|                                                        |                  |

#### Langkah 8| Form Edit Profil

Lengkapi formulir biodata peserta tes yang muncul

| PLTI.OR.ID Pese              | rta 👻                         |                                    |
|------------------------------|-------------------------------|------------------------------------|
| Edit Profil                  |                               |                                    |
| Nama Lengkap                 | Tes User                      |                                    |
| Jenis Kelamin                | 🖲 Laki-laki 🔘 Perempuan       |                                    |
| Bidang Ilmu                  | Teknik Informatika            |                                    |
| Tempat Lahir                 | Yogyakarta                    |                                    |
| Tanggal Lahir                | 1980-07-30                    | Format: tahun-bln-tgl (YYYY-MM-DD) |
| Email                        | tesuser01@gmail.com           |                                    |
| No. Handphone                | 085744122142                  |                                    |
| Alamat                       | Jl. Veteran no. 45 Yogyakarta |                                    |
| Nomor Identitas<br>(KTP/SIM) | 830814510224                  |                                    |

Jika Peserta Pernah mengikuti tes ITP TOEFL, CBT TOEFL, iBT TOEFL, IELTS untuk tes Bahasa Inggris dan tes SAT, GRE, GMAT, OTO-Bapennas, silakan isi Skor sesuai dengan Nama tes.

| Tes yang Pernah      | Diikuti      |      |
|----------------------|--------------|------|
| Jenis Tes            | Nama Tes     | Skor |
| Tes Bahasa Inggris   | ITP TOEFL    |      |
|                      | CBT TOEFL    |      |
|                      | iBT TOEFL    |      |
|                      | IELTS        |      |
| Tes Potensi Akademik | SAT          |      |
|                      | GRE          |      |
|                      | GMAT         |      |
|                      | OTO-Bappenas |      |

| Pilih file hanya jika | akan mengganti foto      |  |
|-----------------------|--------------------------|--|
| Foto Sekarang         |                          |  |
| Unggah Foto Baru      | Pilih File dari Komputer |  |
| sikan hanya jika a    | kan mengganti password   |  |
| Password Lama         |                          |  |
| Password Baru         |                          |  |
|                       |                          |  |

# Langkah 9 | Simpan Form

Klik tombol **simpan profil** setelah semua form biodata pendaftaran dilengkapi.

| Password Lama       |               |                                  | ٦ |
|---------------------|---------------|----------------------------------|---|
| Password Baru       |               |                                  |   |
| Konfirmasi Password |               | Isikan password baru sekali lagi |   |
|                     | Simpan Profil |                                  |   |

# Langkah 10 | Pilih Lokasi Tes

Untuk memilih LOKASI TES , pilih menu Edit Data Tes pada tab menu Peserta.

| 1      | Nama Testuser01       |           |   |   |   |
|--------|-----------------------|-----------|---|---|---|
| No. Pe | serta 1410100067      |           |   |   |   |
| Lokas  | i Tes Institut Pertan | ian Bogor |   | T |   |
|        | Simpan                |           |   |   |   |
| _      | _                     | _         | _ | _ |   |
| -      |                       |           |   |   | _ |

### Langkah 11 | CetakKartu Peserta Tes

Untuk mencetak Kartu Tanda Peserta Tes, pilih menu **Tes terdaftar** pada tab menu **Peserta**.

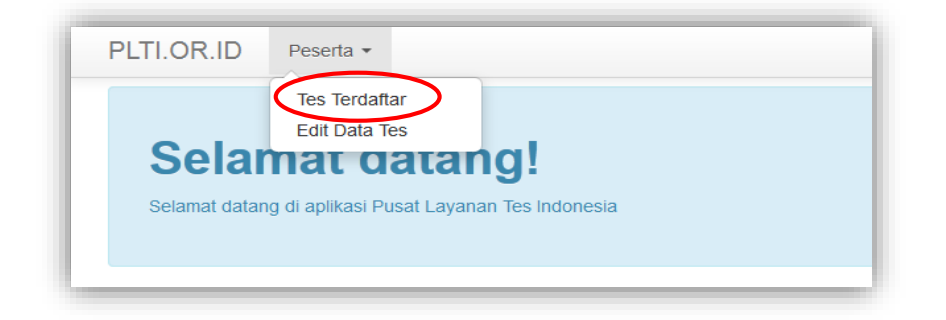

Setelah muncul table daftar tes yang diikuti, klik tombol **Cetak Kartu Peserta** untuk mencetak Kartu Peserta Tes

| lo. | PLT                       | Detail Jadwal     | Aksi                  |
|-----|---------------------------|-------------------|-----------------------|
| 1   | Universitas Negeri Padang | Relum dijadwalkan | 🖷 Cetak Kartu Peserta |

Contoh Kartu Tanda Peserta Tes :

|                          |     | HIM                                                          | )<br>N          |            |
|--------------------------|-----|--------------------------------------------------------------|-----------------|------------|
| Р                        | US  | AT LAYANAN TES IND                                           | ONESIA          |            |
|                          |     | KARTU TANDA PESERTA TES TOEI<br>POTENSI AKADEMIK HIMPSI TAHU | 9 DAN<br>N 2014 |            |
| Nama Lengkap             | ः   | Tes User                                                     |                 | -          |
| Nomor Peserta Tes        | -   | 1403580165                                                   |                 |            |
| Tempat dan Tanggal Lahir | :   | Yogyakarta, 30 Juli 1980                                     |                 | E.         |
| Jenis Kelamin            | ्र  | Laki-laki                                                    | 1               |            |
| Alamat Rumah             |     | Jl. Veteran no 45, Yogyakarta                                | 118             | A STATE    |
| No. KTP/SIM              | :   | 830814510230                                                 |                 |            |
| Email                    | ्यः | testuser@gmail.com                                           |                 |            |
| No. Telp/HP              |     | 085740000581                                                 |                 |            |
| Asal PT                  | :   | Universitas Negeri Padang                                    |                 |            |
| Bidang Ilmu              | 2   | Teknik Elektronika                                           |                 |            |
| No. Pegawai (NIP/NRP)    |     |                                                              |                 |            |
| Lokasi Tes               | :   | Universitas Negeri Padang                                    |                 |            |
|                          |     |                                                              | , 11 N          | laret 2014 |
|                          |     |                                                              |                 |            |
|                          |     |                                                              | Tes User        |            |

### Langkah 12 | Lokasi dan Jadwal Tes

Untuk melihat Lokasi dan Jadwal Tes langkah yang dilakukan sama seperti pada langkah 11. Lokasi akan tertampil pada kolom PLT dan untuk jadwal tertampil pada rincian jadwal. Untuk Detail berisi waktu pelaksanaan Tes yang ditentukan oleh masing – masing PLT.

| D. PLT                    | Detail Jadwal     | Aksi                  |
|---------------------------|-------------------|-----------------------|
| Universitas Negeri Padang | Belum dijadwalkan | 🖨 Cetak Kartu Peserta |